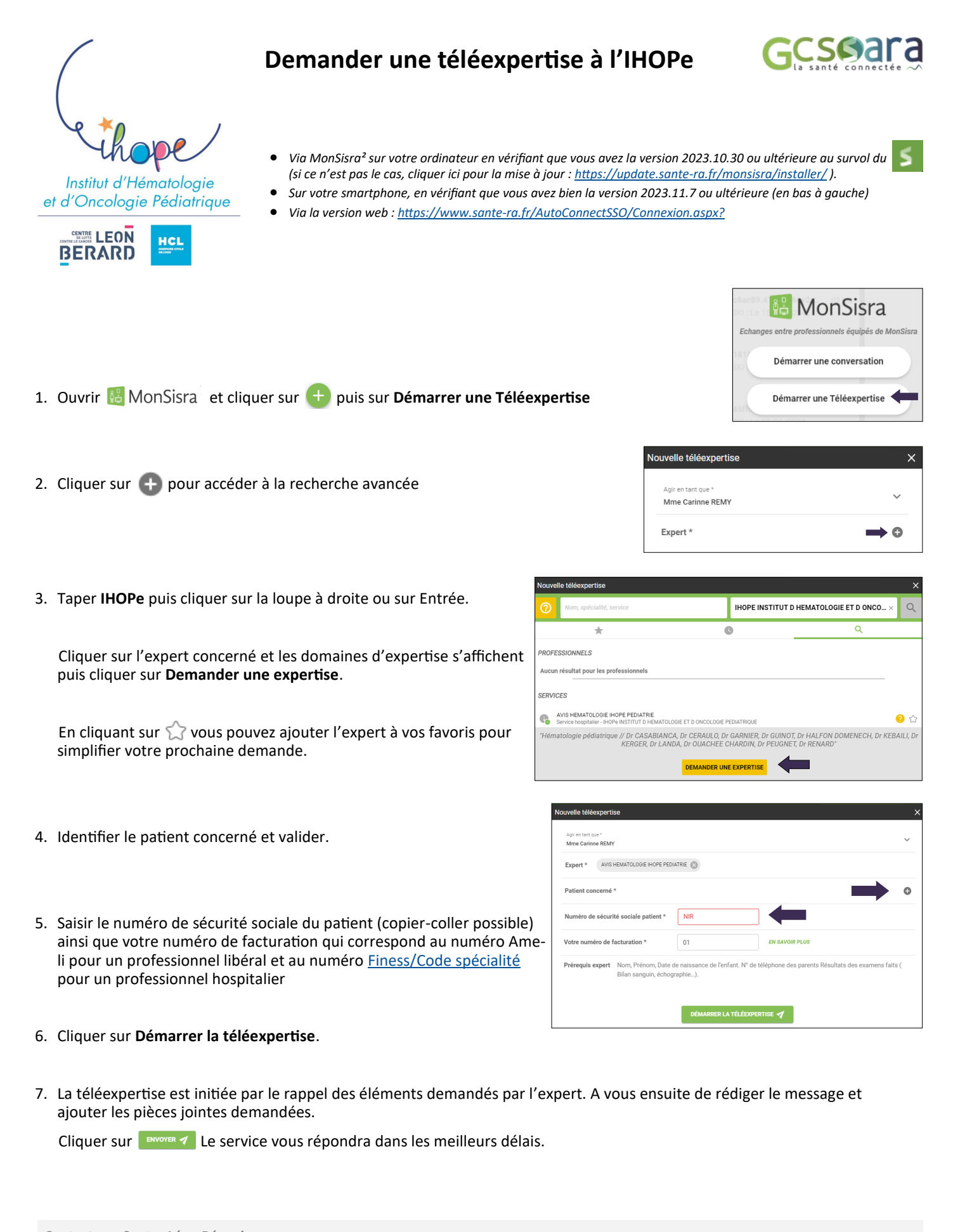

**Contacts au Centre Léon Bérard :** Johanna ZALTENI — Coordinatrice Secrétariat IHOPe — Tél. 04 69 85 64 63 — johanna.zalteni@ihope.fr Carinne REMY — Chef de projet SARA — Tél. 04 78 78 27 56 — carinne.remy@lyon.unicancer.fr